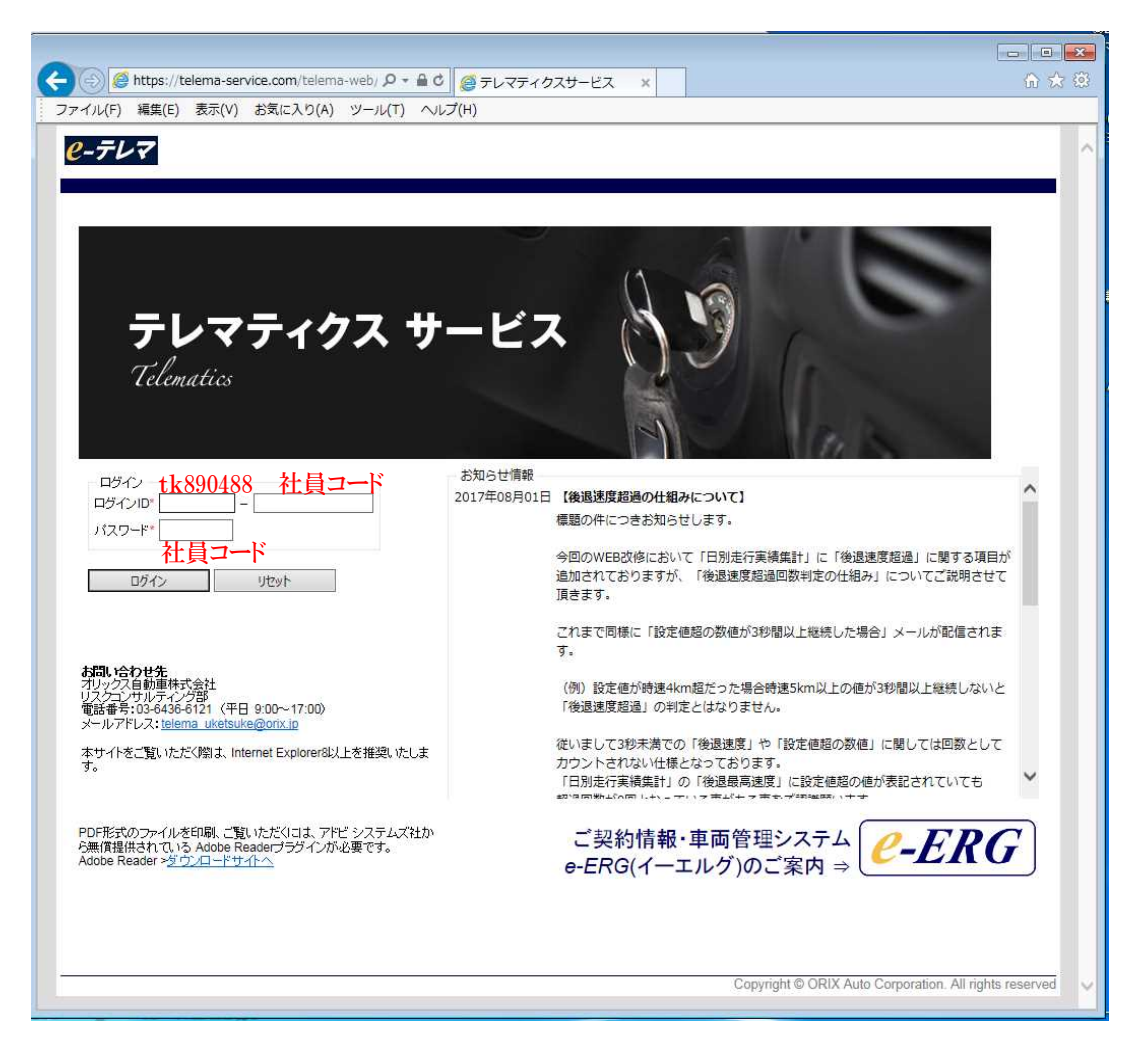

ログインID tk890488 - 社員コード
 パスワード 社員コード

ログイン後パスワード変更について メニュー>利用者情報一覧>利用者情報詳細 パスワードの変更をしてください。

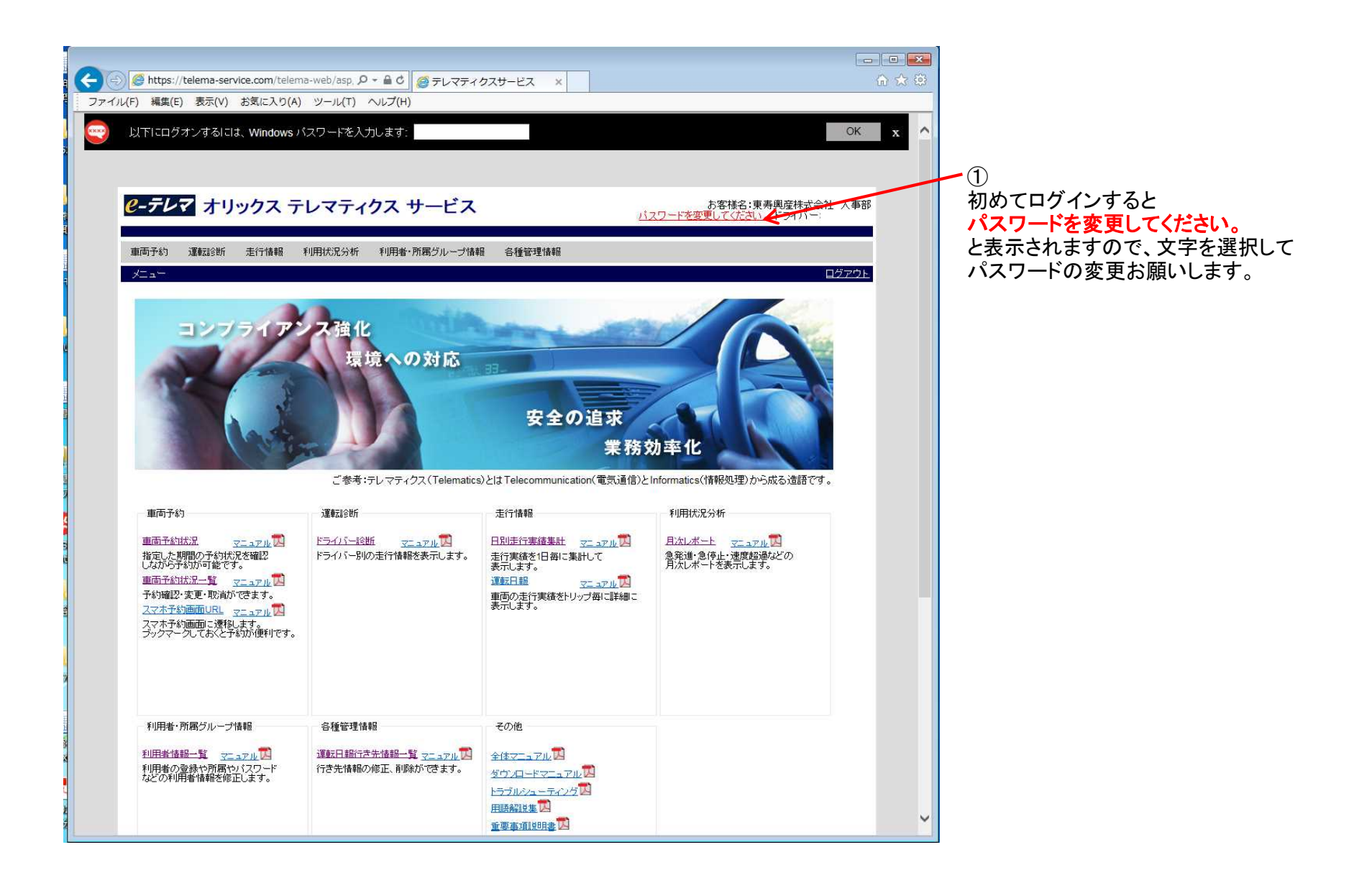

| ファイル(F) 編集(E) 表示(V) お気に入り(A) ツール(T) ヘルブ(H)  |                                                                                                    |
|---------------------------------------------|----------------------------------------------------------------------------------------------------|
|                                             | パスワード変更画面に移動しますので                                                                                                    |
|                                             | ーーーーーーーーーーーーーーーーーーーーーーーーーーーーーーーーーーーー                                                                                                    |
|                                             |                                                                                                    |
| <b>ビーテレマ</b> オリックス テレマティクス サービス             | お客様名:東寿興産株式会社 人事部                                                                                                    |
|                                             | <u>ハスリートを変更してたさい。</u><br>「シートを変更してたさい」<br>「シートを変更してたさい」<br>「シートを変更してたさい」<br>「シートを変更してたさい」<br>「シートを変更してたさい」<br>「シートを変更してたさい」<br>「シートを変更してたさい」<br>「シートを変更してたさい」<br>「シートを変更してたさい」<br>「シートを変更してたさい」<br>「シート |
| 車両予約 運転診断 走行情報 利用状況分析 利用者・所属グループ情報 各種管理情報   |                                                                                                    |
| <u>メニュー &gt; 利用者情報一覧</u> > 利用者情報詳細 >パスワード変更 |                                                                                                    |
| バスワード変更                                     |                                                                                                    |
| 山下 卓男さん(TK890488-119318)のパスワードを変更します。       |                                                                                                    |
| バスワード変更                                     |                                                                                                    |
| パスワード************************************   |                                                                                                    |
| バスワード(確認用)"                                 |                                                                                                    |
| 変更 キャンセル                                    |                                                                                                    |
|                                             |                                                                                                    |
|                                             |                                                                                                    |
|                                             |                                                                                                    |
|                                             |                                                                                                    |
|                                             |                                                                                                    |
|                                             |                                                                                                    |
|                                             |                                                                                                    |
|                                             |                                                                                                    |
|                                             |                                                                                                    |
|                                             |                                                                                                    |
|                                             |                                                                                                    |
|                                             |                                                                                                    |
|                                             |                                                                                                    |
|                                             |                                                                                                    |
|                                             |                                                                                                    |
|                                             | × I                                                                                                    |

| <ul> <li>              ● https://telema-service.com/telema-web/asp/reserv ρ ~ ▲ C ● 新東グルーブ社員のみなさま… ● テレマティクスサービス ×</li></ul> |                                                                        |
|----------------------------------------------------------------------------------------------------|------------------------------------------------------------------------|
| ファイル(F) 編集(E) 表示(V) お気に入り(A) ツール(T) ヘルプ(H)                                                                                   |                                                                        |
|                                                                                                    | レンタル車の予約方法<br>・所属グループの場所に部門名が自動で<br>常時されていますので、その文字を削除<br>して空白にしてください。 |
| 車両予約状況                                                                                                    | ・表示ボタンを押してください。                                                        |
| 検索条件<br>所属グループ<br>東夷興産㈱<br>ナンバー                                                                                              |                                                                        |
| <b>車</b> 両指定方法                                                                                                    |                                                                        |
| ● 車体/翻線     車両タイブ     // 排気量     // 駆動方法     //        ○ 指定車両     ナンバー選択     //      //      //                              |                                                                        |
| 2<br>2<br>2<br>2<br>3<br>2<br>3<br>3<br>5<br>5<br>5<br>5<br>5<br>5<br>5<br>5<br>5<br>5<br>5<br>5                             |                                                                        |
| 表示                                                                                                    |                                                                        |
| 1日 1週 2週 1ヶ月                                                                                                    |                                                                        |
| <<前日                                                                                                    |                                                                        |
|                                                                                                    |                                                                        |
| ナンパー 車種名 駐車場                                                                                                    |                                                                        |
| [先頭前] 1 [次最後]                                                                                                    |                                                                        |
|                                                                                                    |                                                                        |
|                                                                                                    |                                                                        |
|                                                                                                    |                                                                        |
| Copyright © ORIX Auto Corporation. All rights reserved                                                                       |                                                                        |
|                                                                                                    |                                                                        |

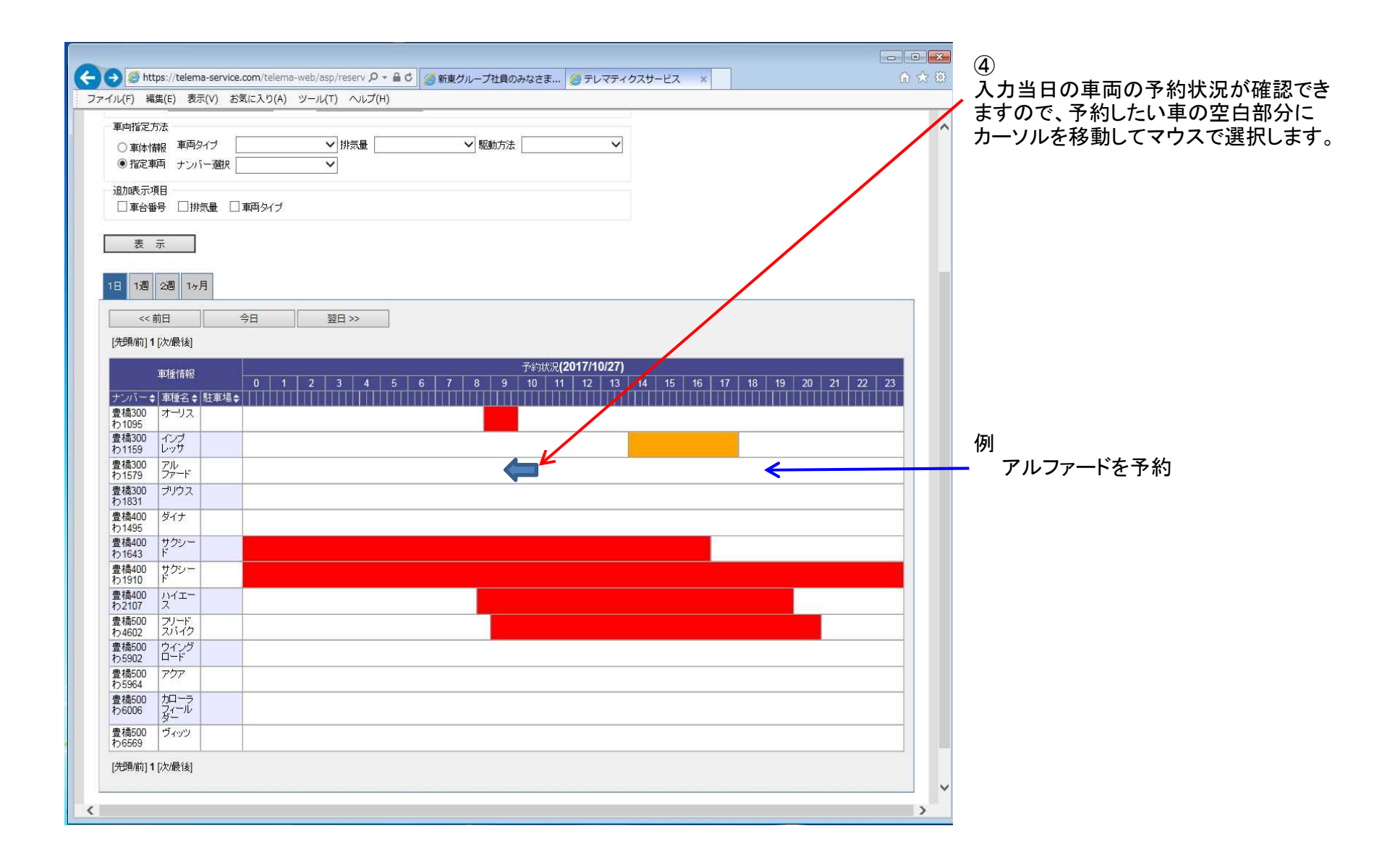

| 儿(日) 福                                                                                                    | 編集(E) 表示(V) お気に入り(A)                                                                                                    | ツール(T) ヘルプ(H)    |                              |                                                |                  |       |
|----------------------------------------------------------------------------------------------------|----------------------------------------------------------------------------------------------------|------------------|------------------------------|------------------------------------------------|------------------|-------|
| <b>車両予約</b><br>検索条件                                                                                                    | 讨状况                                                                                                    |                  |                              |                                                |                  |       |
| 所属グルー                                                                                                    | ブ た                                                                                                    | ni-              |                              |                                                |                  |       |
| 車両指定7<br>● 車体情 ○ 指定車                                                                                                    | 方法<br>静服 車両タイプ<br>輌両 ナンバー選択                                                                                                    | ✓ 排気量            | ✔ 駆動方法                       | ~                                              |                  |       |
| 追加表示功<br>□ 車台番                                                                                                    | 項目<br>番号 □排気量 □ 車両タイブ                                                                                                    |                  |                              |                                                |                  |       |
| 表                                                                                                    | 萊                                                                                                    |                  |                              |                                                |                  |       |
| 日 1週                                                                                                    | 2週 1ヶ月                                                                                                    | W                | Veb ページからのメッセージ              |                                                |                  |       |
| <<                                                                                                    | 前日                                                                                                    | 翌日 >>            | 高 所属が違う東面を予約した               | うとしています。                                       |                  |       |
| [先頭/前] 1                                                                                                    | 1 [次/最後]                                                                                                    | an <u>. 1999</u> |                              |                                                |                  |       |
| 2 8                                                                                                    |                                                                                                    |                  | 単両ア約で抗いる場合はV                 | - タノモクリックしてください。                               |                  |       |
| ナンバーキ                                                                                                    | 車種情報<br>0 1<br>◆ 車種名 ◆ 駐車場 ◆                                                                                                    | 2 3 4            | 所属を変更する場合はキャ<br>メニューの利用者情報から | ンセルボタンをクリックして、<br>所属グループを変更してください。             | 17 18 19 20 21 2 | 22 23 |
| ナンバー<br>豊橋300<br>わ1095<br>豊橋300                                                                                                    | 車種情報<br>● 車種名 ◆ 駐車場 ◆          <br>オーリス<br>インブ                                                                                                    | 2 3 4            | 所属を変更する場合はキャ<br>メニューの利用者情報から | ンセルボタンをクリックして、<br>所属グループを変更してください。<br>OK キャンセル | 17 18 19 20 21 2 | 2 23  |
| ナンバー<br>豊橋300<br>わ1095<br>豊橋300<br>わ1159<br>豊橋300                                                                                                    | 車種情報<br>● 車種名 ◆ 駐車場 ◆ 1 1 1 1<br>オーリス<br>インプ<br>レッサ<br>スル・<br>                                                                                                    |                  | 所属を変更する場合はキャ<br>メニューの利用者情報から | ンセルボタンをクリックして、<br>所属グループを変更してください。<br>OK キャンセル | 17 18 19 20 21 2 | 2 23  |
| ナンバー<br>豊橋300<br>わ1095<br>豊橋300<br>わ1159<br>豊橋300<br>わ1579                                                                                                    | 車種情報                                                                                                    | 2 3 4            | 所属を変更する場合はキャ<br>メニューの利用者情報から | ンセルボタンをクリックして、<br>所属グループを変更してください。<br>OK キャンセル | 17 18 19 20 21 2 | 2 23  |
| ナンバー<br>豊橋300<br>わ1095<br>豊橋300<br>わ1159<br>豊橋300<br>わ1579<br>豊橋300<br>わ1531                                                                                                    | 車種(情報 0 1 0 1 0 1 0 1 0 1 0 1 0 0 1 0 1 0 1 0                                                                                                    |                  | 所属を変更する場合はキャ<br>メニューの利用者情報から | ンセルボタンをクリックして、<br>所属グループを変更してください。<br>OK キャンセル | 17 18 19 20 21 2 | 2 23  |
| ナンバー<br>豊橋300<br>わ1095<br>豊橋300<br>わ1159<br>豊橋300<br>わ1579<br>豊橋300<br>わ1831<br>豊橋400<br>わ1495                                                                                                    | 車種1情報 0 1 1 0 1 0 1 0 1 0 1 0 1 0 1 0 1 0 1 0                                                                                                    |                  | 所題を変更する場合はキャ<br>メニューの利用者情報から | ンセルボタンをクリックして、<br>所属グループを変更してください。<br>OK キャンセル | 17 18 19 20 21 2 | 2 23  |
| ナンバー<br>豊橋300<br>わ1095<br>豊橋300<br>わ1159<br>豊橋300<br>わ1579<br>豊橋300<br>わ1831<br>豊橋300<br>わ1831<br>豊橋400<br>わ1643                                                                                                    | 車種情報<br>■種名<br>■種名<br>本 型<br>な<br>ま 型 ま<br>な<br>ま 型 ま な<br>ま 型 ま な<br>し<br>し<br>し<br>し<br>し<br>し<br>し<br>し<br>し                                                                                                    |                  | 所属を変更する場合はキャ<br>メニューの利用者情報から | ンセルボタンをクリックして、<br>所属グループを変更してください。<br>OK キャンセル |                  |       |
| ナンパー<br>豊満300<br>わ1095<br>豊積300<br>む1159<br>豊積300<br>わ1579<br>豊積300<br>わ1873<br>豊積400<br>わ1845<br>豊積400<br>わ1643<br>豊積400                                                                                                    | 車種情報       0     1       * 単種名 ◆ 胚車場 ◆     0       オーリス     1       プレッサ     2       ジッサ     2       ブルウス     2       ブリウス     2       ダイナ     2       サクシッー     2                                                                                                    |                  | 所属を変更する場合はキャ<br>メニューの利用者情報から | ンセルボタンをクリックして、<br>所属グループを変更してください。<br>OK キャンセル |                  |       |
| ナンパー<br>豊橋300<br>わ1995<br>豊橋300<br>わ159<br>豊橋300<br>わ159<br>豊橋300<br>わ159<br>豊橋300<br>わ159<br>豊橋300<br>わ1831<br>豊橋400<br>わ1831<br>豊橋400<br>わ1643<br>豊橋400<br>わ1645<br>豊橋400<br>わ1645<br>豊橋400<br>わ195                                                                                                    | 車種(情報)                                                                                                    |                  | 所属な変更する場合はキャ<br>メニューの利用者情報から | ンセルボタンをクリックして、<br>所属グループを変更してください。<br>OK キャンセル |                  | 2 23  |
| ナンバー<br>豊橋300<br>わ1095<br>豊橋300<br>わ1579<br>豊橋300<br>わ1579<br>豊橋300<br>わ1579<br>豊橋400<br>わ1495<br>豊橋400<br>わ1643<br>豊橋400<br>わ1643<br>豊橋400<br>わ1940<br>豊橋400<br>わ1940<br>豊橋400<br>わ195<br>豊橋400<br>わ195                                                                                                    | 車種(情報)                                                                                                    |                  | 所築変更する場合はキャ<br>メニューの利用者情報から  | ンセルボタンをクリックして、<br>所属グループを変更してください。<br>OK キャンセル |                  |       |
| ナンバー<br>豊橋300<br>わ1095<br>豊橋300<br>わ1579<br>豊橋300<br>わ1579<br>豊橋300<br>わ1579<br>豊橋300<br>わ1875<br>豊橋400<br>わ1495<br>豊橋400<br>わ1495<br>豊橋400<br>わ1910<br>豊橋400<br>わ1910<br>豊橋400<br>わ1910<br>豊橋400<br>わ1910<br>豊橋400<br>わ1910<br>豊橋400<br>わ1910<br>豊橋400<br>わ1915<br>豊橋400<br>わ1915<br>豊橋500<br>日<br>大<br>長<br>日<br>日<br>日<br>日<br>日<br>日<br>日<br>日<br>日<br>日<br>日<br>日<br>日 | 車種情報<br>● 単種名 ◆ 駐車場 ◆ 1 1 1<br>オーリス 0<br>インプ<br>アレッサ<br>アレッサ<br>アリンス 0<br>アリンス 0<br>アリンス 1<br>アリンス 1 |                  | 所題を変更する場合はキャ<br>メニューの利用者情報から | ンセルボタンをクリックして、<br>所属グループを変更してください。<br>OK キャンセル |                  | 2 23  |
| ナンパー<br>また。<br>また。<br>大豊橋300<br>わ195<br>豊橋300<br>わ1579<br>豊橋300<br>わ1579<br>豊橋300<br>わ1831<br>豊橋400<br>わ1495<br>む1495<br>む1495<br>む1495<br>む1495<br>む1494<br>む1494<br>む159<br>豊橋4000<br>む1970<br>豊橋4000<br>む1970<br>豊橋4000<br>む1970<br>豊橋500<br>む1970<br>豊橋500<br>む1970<br>む<br>む<br>む<br>む<br>む<br>む<br>む<br>む<br>む<br>む<br>む<br>む<br>む                                                                                                    | 車種情報<br>● 単種名 () 胚車場 () () () () () () () () () () () () ()                                                                                                    |                  | 所属な変更する場合はキャ<br>メニューの利用者情報から | ンセルボタンをクリックして、<br>所属グループを変更してください。<br>OK キャンセル |                  |       |

◎ 「所属が違う車両を予約しようとしています」 というメッセージが出ますが【OK】を押して ください。

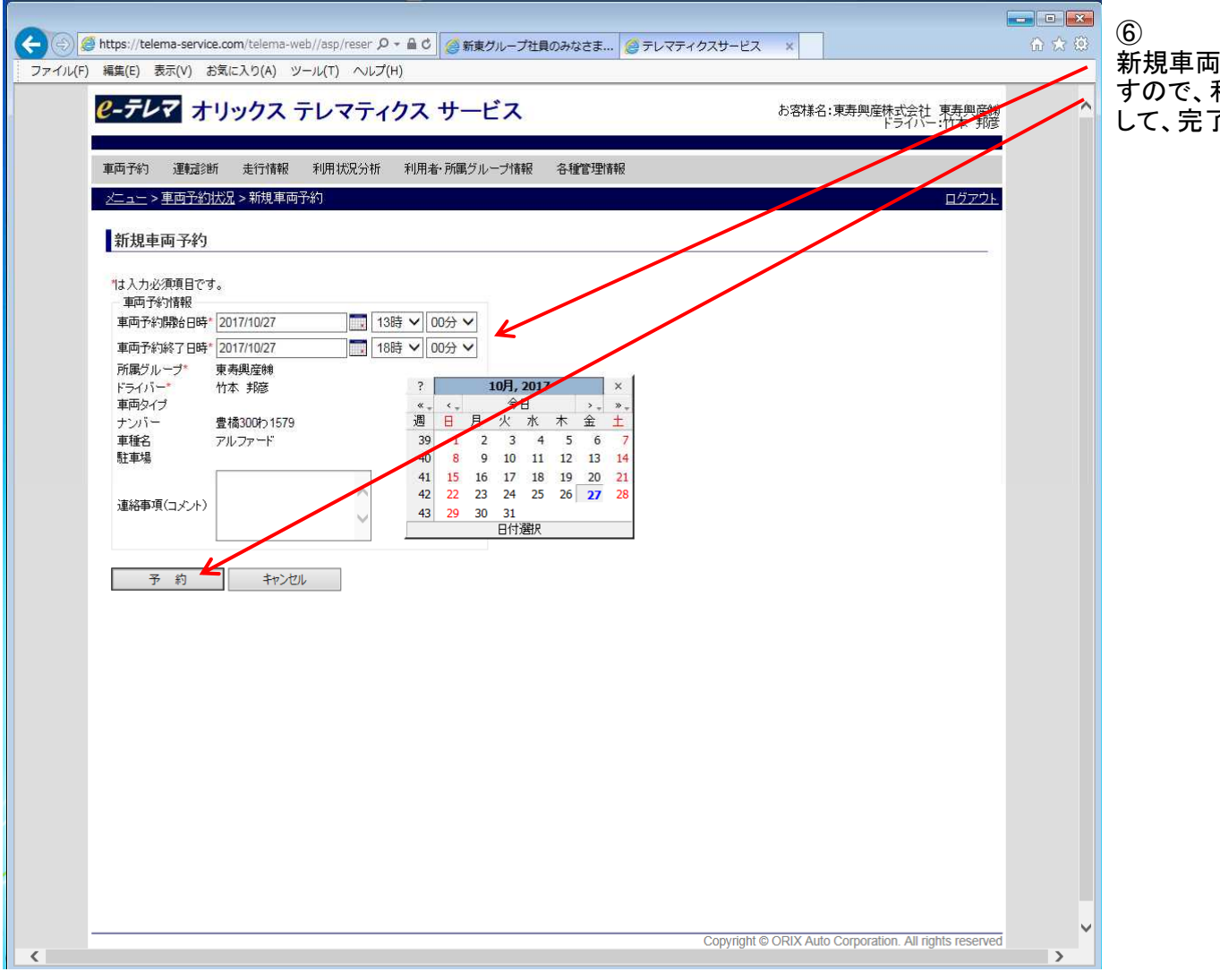

し 新規車両の予約(詳細)の画面に変わりま すので、利用期間、利用時間等を設定 して、完了したら予約ボタンを押してください

| C C C C C C C C C C C C C C C C C C C                                                                                                    | ▲ 予約した内容が画面上に反映されます |
|----------------------------------------------------------------------------------------------------|---------------------|
| ファイル(r) 編集(c) 衣小(v) のなにんり(n) フール(1) ハルン(n)<br>11年11月17年37AルL                                                                                                    |                     |
|                                                                                                    | $\gamma$            |
| 夜森祭件<br>所属グループ ナンバー                                                                                                    |                     |
|                                                                                                    |                     |
| <ul> <li>● 車体情報</li> <li>車本付報</li> <li>車本付報</li></ul> |                     |
| ○指定車両 ナンバー選択                                                                                                    |                     |
|                                                                                                    |                     |
|                                                                                                    |                     |
| 表 示                                                                                                    |                     |
|                                                                                                    |                     |
| 1日 1週 2週 1ヶ月                                                                                                    |                     |
| <<前日 今日 翌日>>>                                                                                                    |                     |
| [先頭前] 1 [次最後]                                                                                                    |                     |
| 率值储税                                                                                                    |                     |
| 0 1 2 3 4 5 6 7 8 9 10 11 12 13 14 15 16 17 18 19 20 21 22 23<br>ナンパーや 車種名◆ 駐車場◆                                                                                                    |                     |
| 豊福300 オーリス<br>わ1095                                                                                                    |                     |
| 豊福300 インプ<br>わ1159 レック                                                                                                    |                     |
| 豊橋300 アル<br>わら79 ファード                                                                                                    |                     |
| 豊橋300 プリウス                                                                                                    |                     |
| 17/031<br>豊格400<br>ちゃ405                                                                                                    |                     |
| 17 1455<br>豊橋400 サクシー                                                                                                    |                     |
| 17/1043 1<br>豊徳400 ビクシー<br>                                                                                                    |                     |
| 101910 F<br>豊福400 ハイエー                                                                                                    |                     |
| 102107 人<br>豊橋500 フリード                                                                                                    |                     |
| わ4602         スパイク           専稿500         ウイング                                                                                                    |                     |
| わ5902 ロード<br>書橋500 アクア                                                                                                    |                     |
| h 5964                                                                                                    |                     |
| 56006 7                                                                                                    |                     |
| - 豊康500 ヴィッツ<br>わ.cccn                                                                                                    |                     |
| ×                                                                                                    |                     |

## Ⅱ. 予約車両の変更・取り消し方法について

| (会) 🤗 https://telema-service.com/telema-web/asp/reser、 ♀ ▲ ♂ ● グループ会社 国内・海外   🧔 新市グループ社員のみなさま (の テレマティクスサービス 🗙 | ● ● ● ● ● ● ● ● ● ● ● ● ● ● ● ● ● ● ● |
|----------------------------------------------------------------------------------------------------|---------------------------------------|
| rイル(F) 編集(E) 表示(V) お気に入り(A) ツール(T) ヘルプ(H)                                                                      | 変更・削除してください。                          |
| □■名番号 □ 排気量 □ 車内タイブ                                                                                            |                                       |
| ± -                                                                                                    |                                       |
| <u> </u>                                                                                                    | ・削除したい予約内容にカーソルをあわせる                  |
| 1日 1週 2週 14月                                                                                                   | ・ダブルクリップすると「車両予約詳細」画面                 |
|                                                                                                    | になります。                                |
| ────────────────────────────────────                                                                           |                                       |
| [先頭前]1[次最後]                                                                                                    |                                       |
| 予約状況( <b>2017/10/27)</b> 車種情報  0 1 2 3 4 5 6 7 8 9 10 11 12 13 14 15 16 17 18 19 20 21                         | 22 23                                 |
| ナンバーキ  車種名 + 駐車場 キー・・・・・・・・・・・・・・・・・・・・・・・・・・・・・・・・・・・・                                                        |                                       |
| 豊橋300 オーリス<br>わ1095                                                                                            |                                       |
| 豊橋300 インプ<br>わ1159 レッサ                                                                                         |                                       |
| 豊橋300 アル<br>わ1579 ファード                                                                                         |                                       |
| 豊福300 ブリウス<br>わ1831                                                                                            |                                       |
| 豊福400 ダイナ<br>東寿與産物 竹本 邦彦                                                                                       |                                       |
| 世境400 サクシー<br>豊満400 サクシー                                                                                       |                                       |
| 17/1043 1<br>豊福400 サクシー                                                                                        |                                       |
| 1011/04 F<br>豊満400 サクシー                                                                                        |                                       |
| わ1910 F<br>豊橋400 ハイエー                                                                                          |                                       |
| わ2107 ス<br>書稿400 サクシー                                                                                          |                                       |
| わ2184 ド<br>#地のローフリード                                                                                           |                                       |
| 2,1802<br>方4602<br>方1/ク                                                                                        |                                       |
| 度相のUU 94フノ<br>わ5902 ロード                                                                                        |                                       |
| 豊福500 アクア<br> わ5964                                                                                            |                                       |
| 豊橋500 カローラ<br>わ6006 フ <u>イ</u> ール                                                                              |                                       |
| 世報500 シャトル<br>豊格500 シャトル                                                                                       |                                       |
| 1/0020<br>豊橋500 ヴィッツ                                                                                           |                                       |
|                                                                                                    |                                       |
| [元59] 前 [1 [次/嚴後]                                                                                              |                                       |
|                                                                                                    |                                       |
|                                                                                                    | >                                     |
|                                                                                                    |                                       |

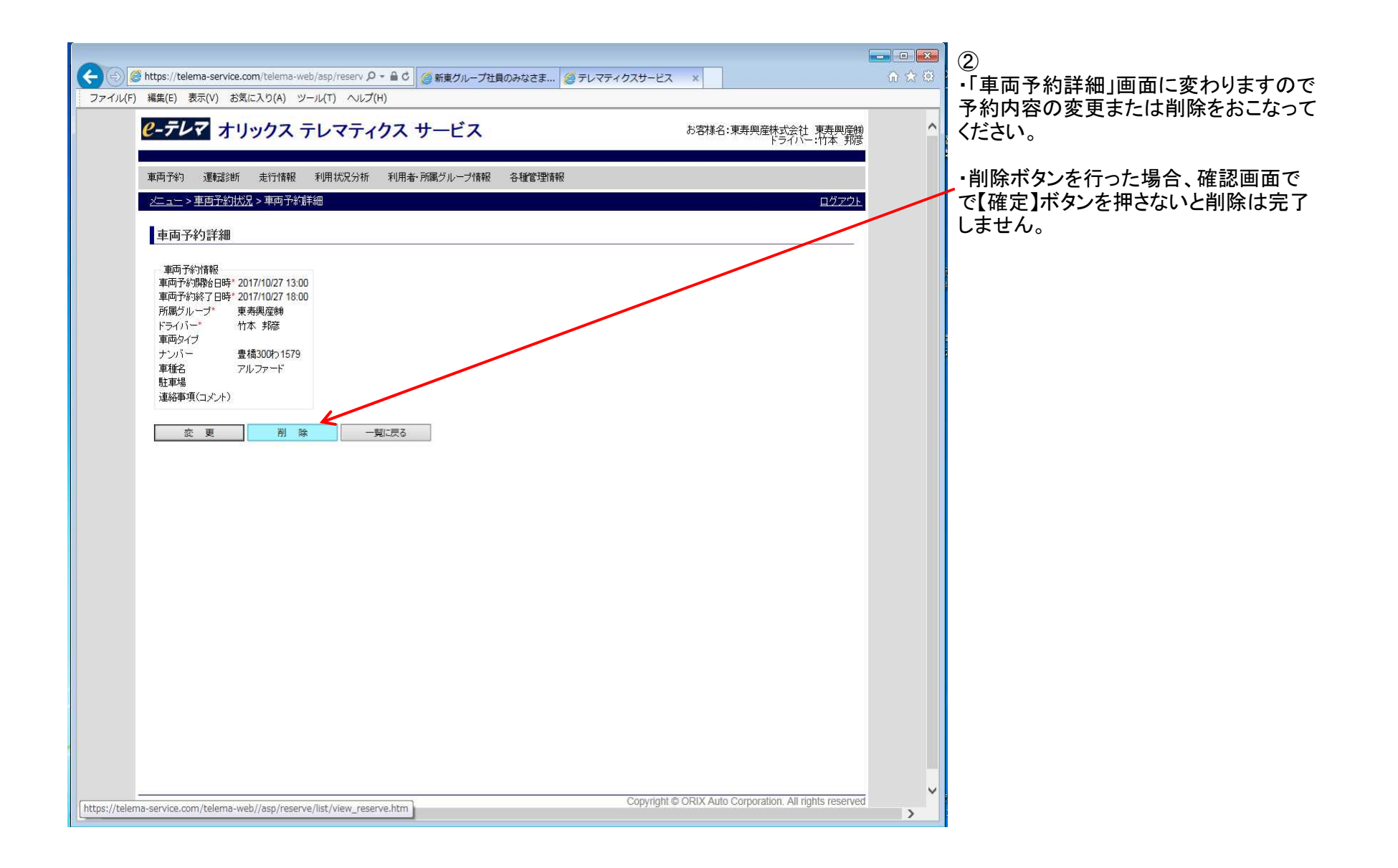